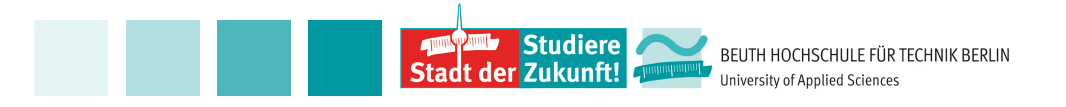

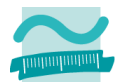

## An Introduction to Neural Networks -Hands-On with RapidMiner Studio

Agathe Merceron Beuth University of Applied Sciences Berlin, Germany

1

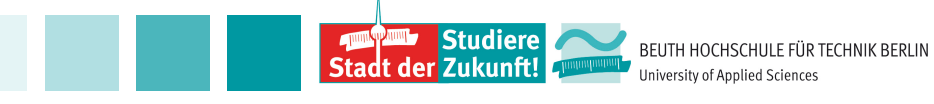

#### Agenda

- Data MIB-Students\_en.csv
- Operator Neural Net process1.rmp
- Cross Validation process2.rmp
- Models Comparison process3.rmp
- Parameter Optimization process4.rmp

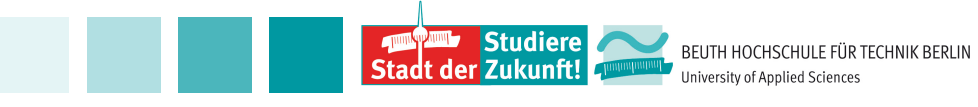

#### Data

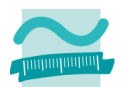

 Results from 1st year Students of one degree program of a university in Germany
 Data from fall 2005 till summer 2018; stand preprocessing February 2020

Number\_Enrollments\_1 Number\_Courses\_Passed\_1 Average\_Mark\_1 class 5 dropout 2.8 dropout dropout 5 5 3.47 5 graduate 2.75 3 5 5 3.45 graduate 5 3.62 graduate 3

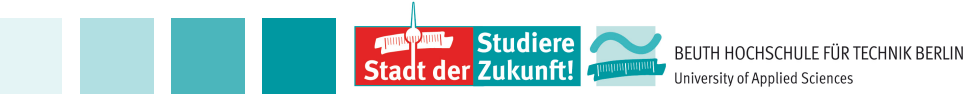

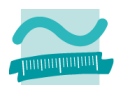

#### Data

Similar (but bigger) dataset in Wagner, K., Merceron, A. & Sauer, P., (2020). Accuracy of a Cross-Program Model for Dropout Prediction in Higher Education. In Companion Proceedings of the 10th Learning Analytics and Knowledge Conference (LAK'20). Workshop on Addressing Dropout Rates in Higher Education, Frankfurt am Main, Germany, 2020, 744-749.

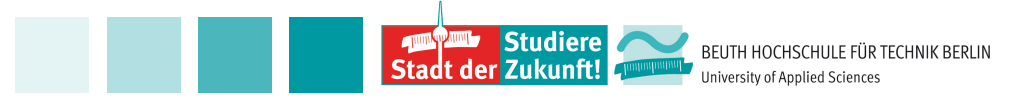

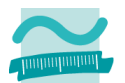

## **Operator Neural Net – Process Overview**

Import process1Path.rmp

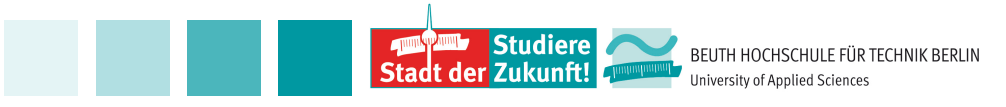

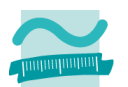

### **Operator Neural Net – Process Overview**

- Read the data with the CSV Operator from Data Access – the type of the class attribute should be set to *binomial* and the role to *label*.
- Attach the Neural Net Operator from Modelling / Predictive / Neural Nets.
- Run the process.
- Explore visually the data.
- Inspect the neural network.

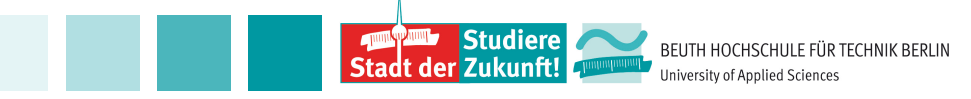

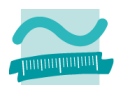

#### **Operator Neural Net - Process Overview**

|                                                                                                 | <new process*:<br="">Views: Design</new> | > – RapidMiner Studio Free 9.6.00<br>Results Turbo Prep | Auto Model Deployments | Find data,                                                                            | operatorsetc 🔎 🖡                                            | all Studio 🔻     |
|-------------------------------------------------------------------------------------------------|------------------------------------------|---------------------------------------------------------|------------------------|---------------------------------------------------------------------------------------|-------------------------------------------------------------|------------------|
| Repository X                                                                                    | Process Process                          | ୍ର                                                      | 🗈 🖡 🗸 🥒 🔯              | Parameters ×                                                                          |                                                             |                  |
|                                                                                                 | Process                                  |                                                         |                        | 🏏 Import Con                                                                          | figuration Wizard                                           | •                |
| Community Samples (connected)      Samples      Gommunity Samples (connected)      JDB (Legacy) | inp fil out                              | Neural Net                                              | res<br>res             | csv file                                                                              | 20/MIB-Students_en.csv                                      | <b>a</b>         |
| Local Repository (agathemerceron)                                                               |                                          |                                                         | res (                  | trim lines Hide advanced parameter                                                    | rs                                                          | 1                |
|                                                                                                 |                                          |                                                         |                        | <ul> <li>Change compatibility (9.6)</li> </ul>                                        | .000)                                                       |                  |
| Operators ×                                                                                     |                                          |                                                         |                        | Help ×                                                                                |                                                             | ^                |
| Search for Operators                                                                            |                                          |                                                         |                        | Read CSV                                                                              | 0                                                           |                  |
| Predictive (62)     Lazy (2)     Bayesian (2)                                                   |                                          |                                                         |                        | Tags: Load, Import, Read, Data,<br>Excel, Datasets, Tsv                               | , <u>Files, Text, Commas, Spread</u>                        | sheet,           |
| <ul> <li>Trees (9)</li> </ul>                                                                   |                                          |                                                         |                        | Synopsis                                                                              |                                                             |                  |
| • Rules (5)                                                                                     |                                          |                                                         |                        | This Operator reads an Exam                                                           | pleSet from the specified C                                 | SV file.         |
| 🔻 🛅 Neural Nets (4)                                                                             |                                          |                                                         |                        | Jump to Tutorial Process                                                              |                                                             |                  |
| Deep Learning   Neural Net   AutoMLP   Perceptron                                               | Recommended Operators                    | ©                                                       | ~                      | <b>Description</b><br>CSV is an abbreviation for Co<br>files store data (both numeric | mma-Separated Values. The<br>cal and text) in plain-text fo | ≥ CSV<br>rm. All |
| Get more operators from the Marketplace                                                         | C Retrieve 2 72%                         | 💡 Apply Model 🛛 🙎 56%                                   | Set Role 🔮 40%         | the CSV file. Values for differe                                                      | nt Attributes are separated                                 | by a v           |

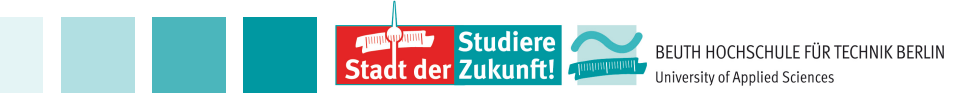

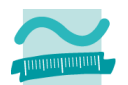

### **Operator Neural Net – Data Access**

|                                                                                                    |                                                                                                    | Design                                                                                                    | Results     | Turbo Prep        | Auto Model                                                                                                    | Deployments |                                                                                                    | ata, operators    | All Studie                                                                                     |
|----------------------------------------------------------------------------------------------------|----------------------------------------------------------------------------------------------------|----------------------------------------------------------------------------------------------------|-------------|-------------------|----------------------------------------------------------------------------------------------------|-------------|----------------------------------------------------------------------------------------------------|-------------------|------------------------------------------------------------------------------------------------|
| epository ×                                                                                                    |                                                                                                    | Process                                                                                                    |             |                   |                                                                                                    |             | Parameters ×                                                                                                    |                   |                                                                                                |
| 🔂 Import Data                                                                                                    | ≣▼                                                                                                    | Process                                                                                                    |             | ,⊕ ,⊖             | 🗅 🖡 🛃                                                                                                    | 🖸 💿 🔹       | 📩 Read CSV                                                                                                    |                   |                                                                                                |
| Training Resources (connected                                                                                                    | d)                                                                                                    | Process                                                                                                    |             |                   |                                                                                                    |             | / Import C                                                                                                    | Configuration Wiz | ard                                                                                            |
| Samples                                                                                                    |                                                                                                    | Read CSV                                                                                                    | Neura       | l Net             |                                                                                                    |             |                                                                                                    | O /MIR St         | udante an ecu                                                                                  |
| Scommunity Samples (connected                                                                                                    | ed)                                                                                                    | ) inp fil 💺 out                                                                                                    | tra 🚺       | mod               |                                                                                                    | res         | csv file                                                                                                    | :0/MIB-50         | idents_en.csv                                                                                  |
| DB (Legacy)                                                                                                    |                                                                                                    |                                                                                                    |             | exa               |                                                                                                    | res         | column senarators                                                                                                    |                   |                                                                                                |
| Local Repository (agathemerce                                                                                                    | eron)                                                                                                    |                                                                                                    |             |                   |                                                                                                    | res         | column separators                                                                                                    | ,                 |                                                                                                |
|                                                                                                    | 000                                                                                                    |                                                                                                    | Import Data | - Select the data | a location.                                                                                                    |             |                                                                                                    |                   |                                                                                                |
|                                                                                                    |                                                                                                    |                                                                                                    |             |                   |                                                                                                    | K           |                                                                                                    |                   |                                                                                                |
|                                                                                                    |                                                                                                    |                                                                                                    | Select th   | e data loca       | ation.                                                                                                    |             |                                                                                                    |                   |                                                                                                |
|                                                                                                    | agathemerceron                                                                                                    |                                                                                                    | Select th   | e data loca       | ation.                                                                                                    |             | ▼ ← 📑 🛧 1                                                                                                    | <b>▲ ≝ </b> ⊲ •   | _                                                                                              |
| perators X                                                                                                    | agathemerceron<br>Bookmarks                                                                                                    | File Name                                                                                                    | Select th   | e data loca       | Ation.                                                                                                    |             | ▼ ← 📑 🛧 1                                                                                                    | <b>≜ ≝</b> ⊂ •    |                                                                                                |
| perators ×                                                                                                    | agathemerceron<br>Bookmarks<br>★ Last Directory                                                                                                    | File Name<br>anaconda3                                                                                                    | Select th   | e data loca       | Type<br>File Folder                                                                                                    |             | ▼ ← 📑 🗚 1<br>Last Modified<br>Mar 24, 2020                                                                                                    | <b>▲ ≝  ⊲</b> •   |                                                                                                |
| perators ×                                                                                                    | agathemerceron<br>Bookmarks<br>★ Last Directory                                                                                                    | File Name<br>anaconda3<br>Applications                                                                                                    | Select th   | e data loca       | Type<br>File Folder<br>File Folder                                                                                                    |             | ▼ ← 📑 🗚 1<br>Last Modified<br>Mar 24, 2020<br>Apr 9, 2020                                                                                                    | ▲ 🚢 🔍 •           |                                                                                                |
| perators ×<br>earch for Operators<br>Data Access (53)                                                                                                    | agathemerceron<br>Bookmarks<br>★ Last Directory                                                                                                    | File Name<br>anaconda3<br>Applications<br>Creative Cloud Files                                                                                                    | Select th   | e data loca       | Type<br>File Folder<br>File Folder<br>File Folder<br>File Folder                                                                                                    |             | <ul> <li>✓ ← → → →</li> <li>Last Modified</li> <li>Mar 24, 2020</li> <li>Apr 9, 2020</li> <li>May 25, 2020</li> </ul>                                                                                                    | * * ~             | mmas, Spreadsheet,                                                                             |
| earch for Operators Data Access (53) Blending (81)                                                                                                    | agathemerceron<br>Bookmarks<br>★ Last Directory                                                                                                    | File Name<br>anaconda3<br>Applications<br>Creative Cloud Files<br>Desktop                                                                                                    | Select th   | e data loca       | Type<br>File Folder<br>File Folder<br>File Folder<br>File Folder<br>File Folder                                                                                                    |             | ▼ ← ► ★ 1 Last Modified Mar 24, 2020 Apr 9, 2020 May 25, 2020 Dec 27, 2019                                                                                                    | ▲ 📑 🔍 •           | 2mmas, Spreadsheet,                                                                            |
| earch for Operators<br>Data Access (53)<br>Blending (81)<br>Cleansing (29)                                                                                                    | agathemerceron<br>Bookmarks<br>★ Last Directory                                                                                                    | File Name<br>anaconda3<br>Applications<br>Creative Cloud Files<br>Desktop<br>Documents                                                                                                    | Select th   | e data loca       | Type<br>File Folder<br>File Folder<br>File Folder<br>File Folder<br>File Folder<br>File Folder<br>File Folder                                                                            |             | ▼ ← ► ★ 1 Last Modified Mar 24, 2020 Apr 9, 2020 May 25, 2020 Dec 27, 2019 May 14, 2020                                                                                                    | *                 | ammas, Spreadsheet,                                                                            |
| earch for Operators                                                                                                    | agathemerceron<br>Bookmarks<br>★ Last Directory                                                                                                    | File Name<br>anaconda3<br>Applications<br>Creative Cloud Files<br>Desktop<br>Documents<br>Documents<br>Downloads                                                                                           | Select th   | e data loca       | Type<br>File Folder<br>File Folder<br>File Folder<br>File Folder<br>File Folder<br>File Folder<br>File Folder                                                                            |             | <ul> <li>✓ ← → → 1</li> <li>Last Modified</li> <li>Mar 24, 2020</li> <li>Apr 9, 2020</li> <li>May 25, 2020</li> <li>Dec 27, 2019</li> <li>May 14, 2020</li> <li>May 27, 2020</li> </ul>                                                                          | * *               | ommas, Spreadsheet,                                                                            |
| earch for Operators  Data Access (53) Blending (81) Cleansing (29) Modeling (165) Predictive (62)                                                                                                    | agathemerceron<br>Bookmarks<br>* Last Directory                                                                                                    | File Name<br>anaconda3<br>Applications<br>Creative Cloud Files<br>Desktop<br>Documents<br>Downloads<br>Dopbox                                                                                              | Select th   | e data loca       | Type<br>File Folder<br>File Folder<br>File Folder<br>File Folder<br>File Folder<br>File Folder<br>File Folder<br>File Folder                                                             |             | <ul> <li>✓ ← → → ↑</li> <li>Last Modified</li> <li>Mar 24, 2020</li> <li>Apr 9, 2020</li> <li>May 25, 2020</li> <li>Dec 27, 2019</li> <li>May 14, 2020</li> <li>May 27, 2020</li> <li>Feb 19, 2020</li> </ul>                                                    | * *               | mmas, Spreadsheet,                                                                             |
| earch for Operators  Data Access (53) Blending (81) Cleansing (29) Modeling (165)  Predictive (62)                                                                                                    | agathemerceron<br>Bookmarks<br>★ Last Directory                                                                                                    | File Name<br>anaconda3<br>Applications<br>Creative Cloud Files<br>Desktop<br>Documents<br>Downloads<br>Downloads<br>Cropbox<br>i Cloud Drive (Archive)                                                     | Select th   | e data loca       | Type<br>File Folder<br>File Folder<br>File Folder<br>File Folder<br>File Folder<br>File Folder<br>File Folder<br>File Folder                                                             |             | ▼ ← ► ★ ↑ Last Modified Mar 24, 2020 Apr 9, 2020 May 25, 2020 Dec 27, 2019 May 14, 2020 May 27, 2020 Feb 19, 2020 Aug 24, 2017 Aug 24, 2017                                                                                                    | *                 | ommas, Spreadsheet,<br>he specified CSV file.                                                  |
| Operators   earch for Operators   Data Access (53)   Blending (81)   Cleansing (29)   Modeling (165)   Predictive (62)   Eazy (2)                                                                                                    | agathemerceron<br>Bookmarks<br>★ Last Directory                                                                                                    | File Name<br>anaconda3<br>Applications<br>Creative Cloud Files<br>Desktop<br>Documents<br>Downloads<br>Dopbox<br>iCloud Drive (Archive)<br>Library                                                         | Select th   | e data loca       | Type<br>File Folder<br>File Folder<br>File Folder<br>File Folder<br>File Folder<br>File Folder<br>File Folder<br>File Folder<br>File Folder                                              |             | ▼ ← ♣ ★ 1 Last Modified Mar 24, 2020 Apr 9, 2020 May 25, 2020 Dec 27, 2019 May 14, 2020 May 27, 2020 Feb 19, 2020 Aug 24, 2017 Apr 22, 2020 May 38, 2017                                                                                                    | *                 | ommas, Spreadsheet,<br>he specified CSV file.                                                  |
| operators   earch for Operators   Data Access (53)   Blending (81)   Cleansing (29)   Modeling (165)   Predictive (62)   Eazy (2)   Bayesian (2)                                                                                                    | agathemerceron<br>Bookmarks<br>★ Last Directory                                                                                                    | File Name<br>anaconda3<br>Applications<br>Creative Cloud Files<br>Desktop<br>Documents<br>Downloads<br>Downloads<br>Cloud Drive (Archive)<br>Cloud Drive (Archive)<br>Clours<br>Movies                     | Select th   | e data loca       | Type<br>File Folder<br>File Folder<br>File Folder<br>File Folder<br>File Folder<br>File Folder<br>File Folder<br>File Folder<br>File Folder<br>File Folder                               |             | ▼ ← ♣ ★ 1 Last Modified Mar 24, 2020 Apr 9, 2020 May 25, 2020 Dec 27, 2019 May 14, 2020 May 14, 2020 May 27, 2020 Feb 19, 2020 Aug 24, 2017 Apr 22, 2020 May 28, 2017 Nay 28, 2017                                                                               | ▲ ▲* □ ▼          | 2mmas, Spreadsheet,<br>he specified CSV file.                                                  |
| Operators       ×         earch for Operators         Data Access (53)         Blending (81)         Cleansing (29)         Modeling (165)         Predictive (62)         Lazy (2)         Bayesian (2)         Trees (9)                                                                                                    | agathemerceron<br>Bookmarks<br>The construction of the construction of the construction of | File Name<br>anaconda3<br>Applications<br>Creative Cloud Files<br>Desktop<br>Documents<br>Downloads<br>Downloads<br>Dropbox<br>iCloud Drive (Archive)<br>Clibrary<br>Movies<br>Music<br>DownCloud          | Select th   | e data loca       | Type<br>File Folder<br>File Folder<br>File Folder<br>File Folder<br>File Folder<br>File Folder<br>File Folder<br>File Folder<br>File Folder<br>File Folder<br>File Folder                |             | ▼ ← ♣ ★ ↑ Last Modified Mar 24, 2020 Apr 9, 2020 May 25, 2020 Dec 27, 2019 May 14, 2020 May 14, 2020 May 27, 2020 Feb 19, 2020 Aug 24, 2017 Apr 22, 2020 May 28, 2017 Nov 22, 2019 May 25, 2020                                                                  | ▲ ▲* □ ▼          | 2mmas, Spreadsheet,<br>he specified CSV file.<br>ted Values. The CSV                           |
| Deperators ×<br>Search for Operators<br>Data Access (53)<br>Blending (81)<br>Cleansing (29)<br>Modeling (165)<br>Find Cleansing (29)<br>Elazy (2)<br>Elazy (2) | agathemerceron<br>Bookmarks<br>The construction of the construction of the construction of | File Name<br>anaconda3<br>Applications<br>Creative Cloud Files<br>Desktop<br>Documents<br>Downloads<br>Downloads<br>Dropbox<br>iCloud Drive (Archive)<br>Clorary<br>Movies<br>Music<br>wnCloud<br>Bictures | Select th   | e data loca       | Type<br>File Folder<br>File Folder<br>File Folder<br>File Folder<br>File Folder<br>File Folder<br>File Folder<br>File Folder<br>File Folder<br>File Folder<br>File Folder<br>File Folder |             | ▼ ← ♣ ★ ↑ Last Modified Mar 24, 2020 Apr 9, 2020 May 25, 2020 Dec 27, 2019 May 14, 2020 May 14, 2020 May 27, 2020 Feb 19, 2020 Aug 24, 2017 Apr 22, 2020 May 28, 2017 Nov 22, 2019 May 25, 2020 May 25, 2020 May 25, 2020 May 25, 2020 May 25, 2020 May 11, 2020 |                   | 2mmas, Spreadsheet,<br>he specified CSV file.<br>ted Values. The CSV<br>n plain-text form. All |

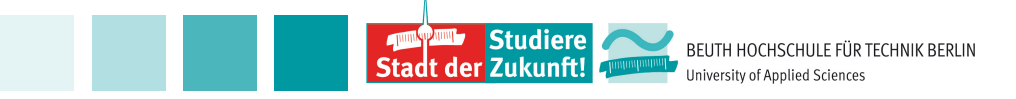

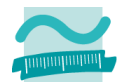

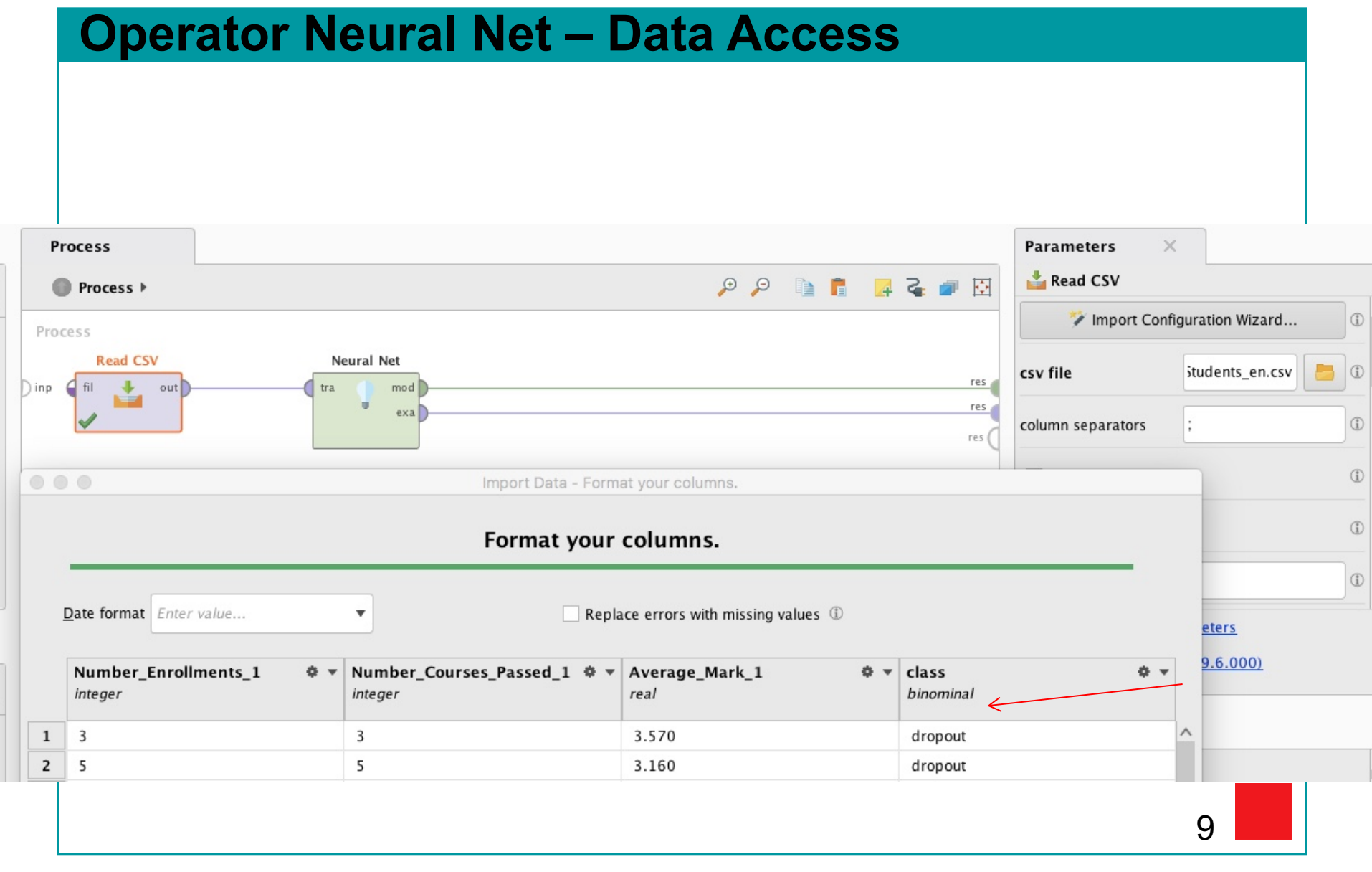

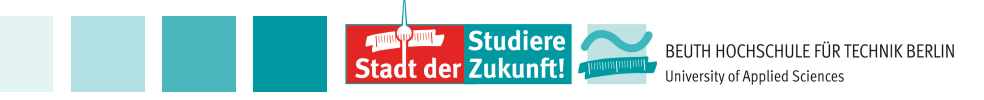

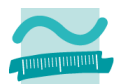

### **Operator Neural Net – Role class**

|   | Process                                                            |                          |                        |                                                                                                    |                |                           | Parameters        | ×                                             |   |
|---|--------------------------------------------------------------------|--------------------------|------------------------|----------------------------------------------------------------------------------------------------|----------------|---------------------------|-------------------|-----------------------------------------------|---|
|   | Process >                                                          |                          |                        | Đ                                                                                                    | э 🗈 💼          | 🛛 🗣 🗧                     | 📩 Read CSV        |                                               |   |
|   | Process                                                            |                          |                        |                                                                                                    |                |                           | 🏏 Import Cor      | nfiguration Wizard                            | ( |
| D | inp fil out                                                        | Neural M                 | Met                    |                                                                                                    |                | res                       | csv file          | itudents_en.csv                               | < |
|   | 1                                                                  |                          | exa                    |                                                                                                    |                |                           | column separators | ;                                             | 5 |
|   |                                                                    |                          | Import Data - F        | ormat your columns.                                                                                                    |                |                           |                   | _                                             |   |
|   | Date format <i>Enter value</i> Number_Enrollments_1 <i>integer</i> | ▼<br>▼ Number<br>integer | r_Courses_Passed_1 ¢   | eplace errors with missing values of the second second sec | ılues ①<br>♣ ▼ | <b>class</b><br>binominal |                   | "<br><u>urameters</u><br>lity (9.6.000)       | 0 |
| 1 | 3                                                                  | 000                      | Change                 | e role                                                                                                    |                | dropout                   | ^                 |                                               |   |
| 2 | 5                                                                  | A Plea                   | se enter the new role: |                                                                                                    |                | dropout                   |                   |                                               |   |
| 3 | 4                                                                  |                          | ÷                      |                                                                                                    |                | dropout                   | =                 |                                               |   |
| 4 | 5                                                                  | -                        |                        |                                                                                                    |                | dropout                   |                   | Idio Core                                     |   |
| 5 | 5                                                                  | label                    |                        |                                                                                                    | •              | dropout                   |                   | ad, Data, Files, Text,                        |   |
| 6 | 5                                                                  |                          |                        |                                                                                                    |                | dropout                   |                   | , <u>Excel</u> , <u>Datasets</u> , <u>Tsv</u> |   |
| 7 | 4                                                                  |                          |                        | ✓ <u>о</u> к                                                                                                    | X Cancel       | dropout                   |                   |                                               |   |
| 0 |                                                                    |                          |                        |                                                                                                    |                |                           |                   | - Francisco - Contra an Alex                  |   |

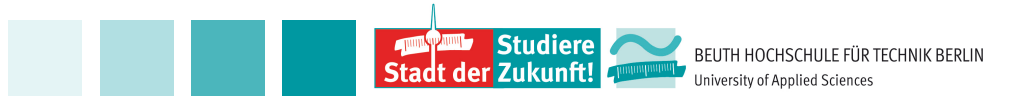

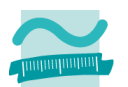

- Hit the blue arrow at the top to execute the process.
- Press the Results-Button at the top, below select the tab ExampleSet, select Statistics on the left.
  Select Visualizations / Plot Type Box Plot.
- Try other plots as you like.

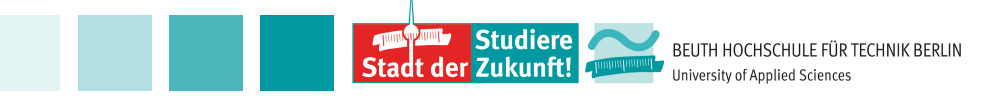

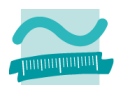

# Large number of the class dropout due to data filtering.

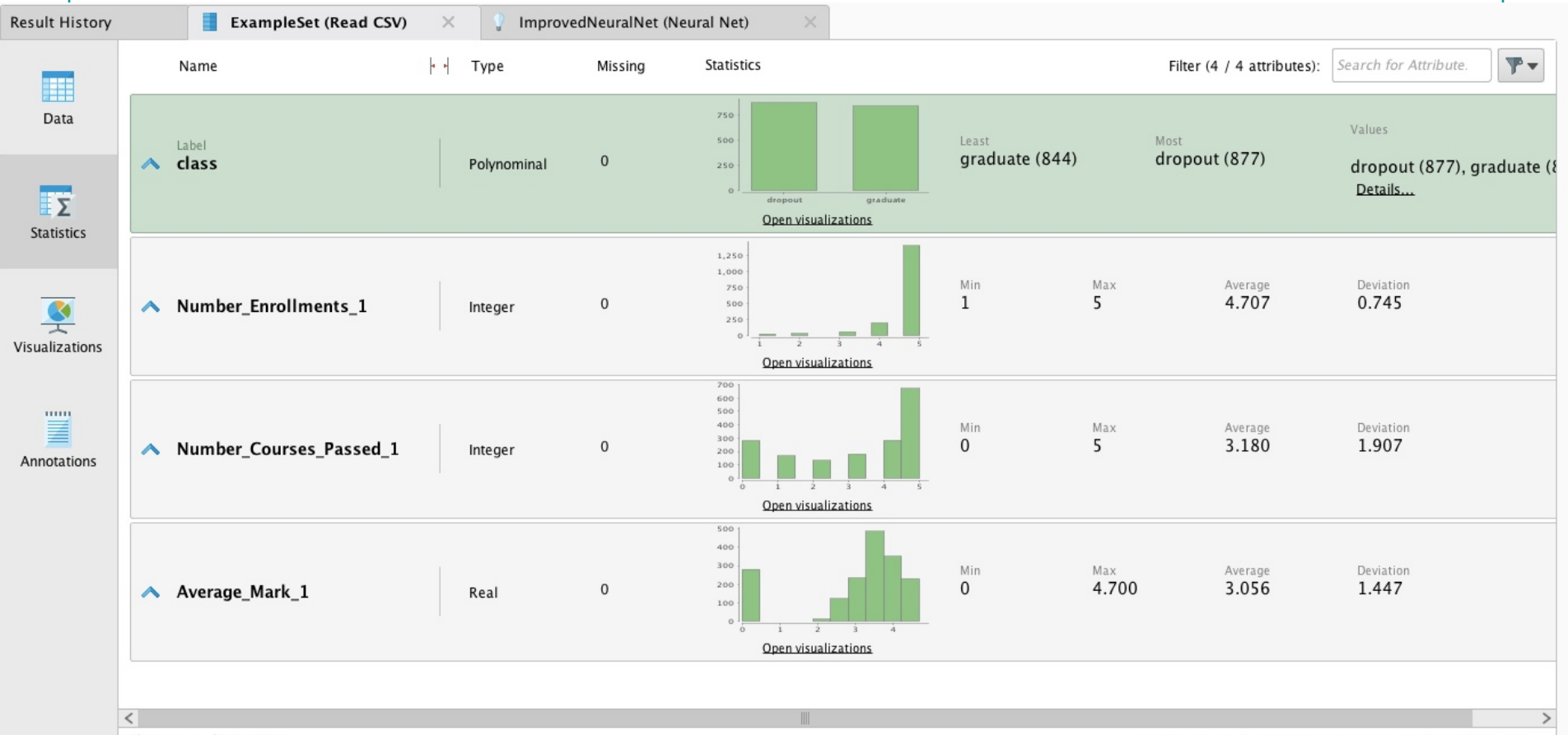

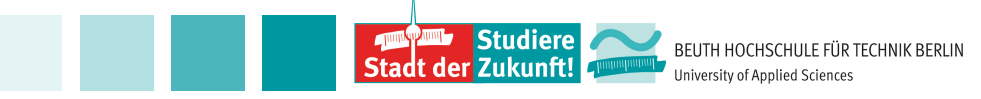

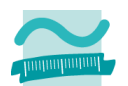

## Box Plot Number\_Enrollments

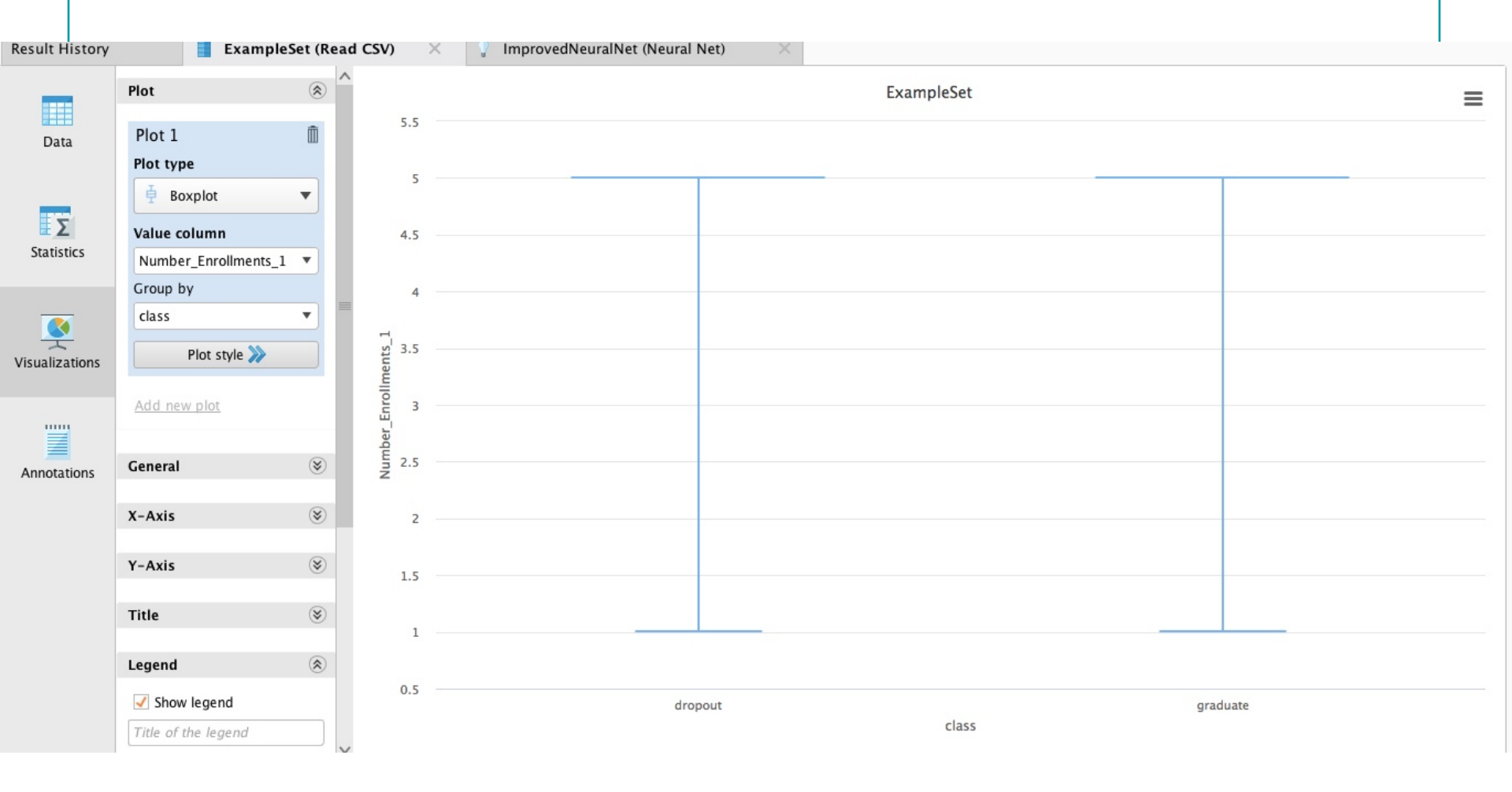

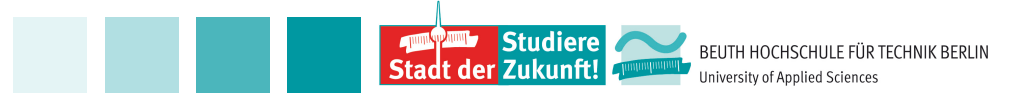

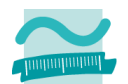

## Box Plot Number\_Courses\_Passed

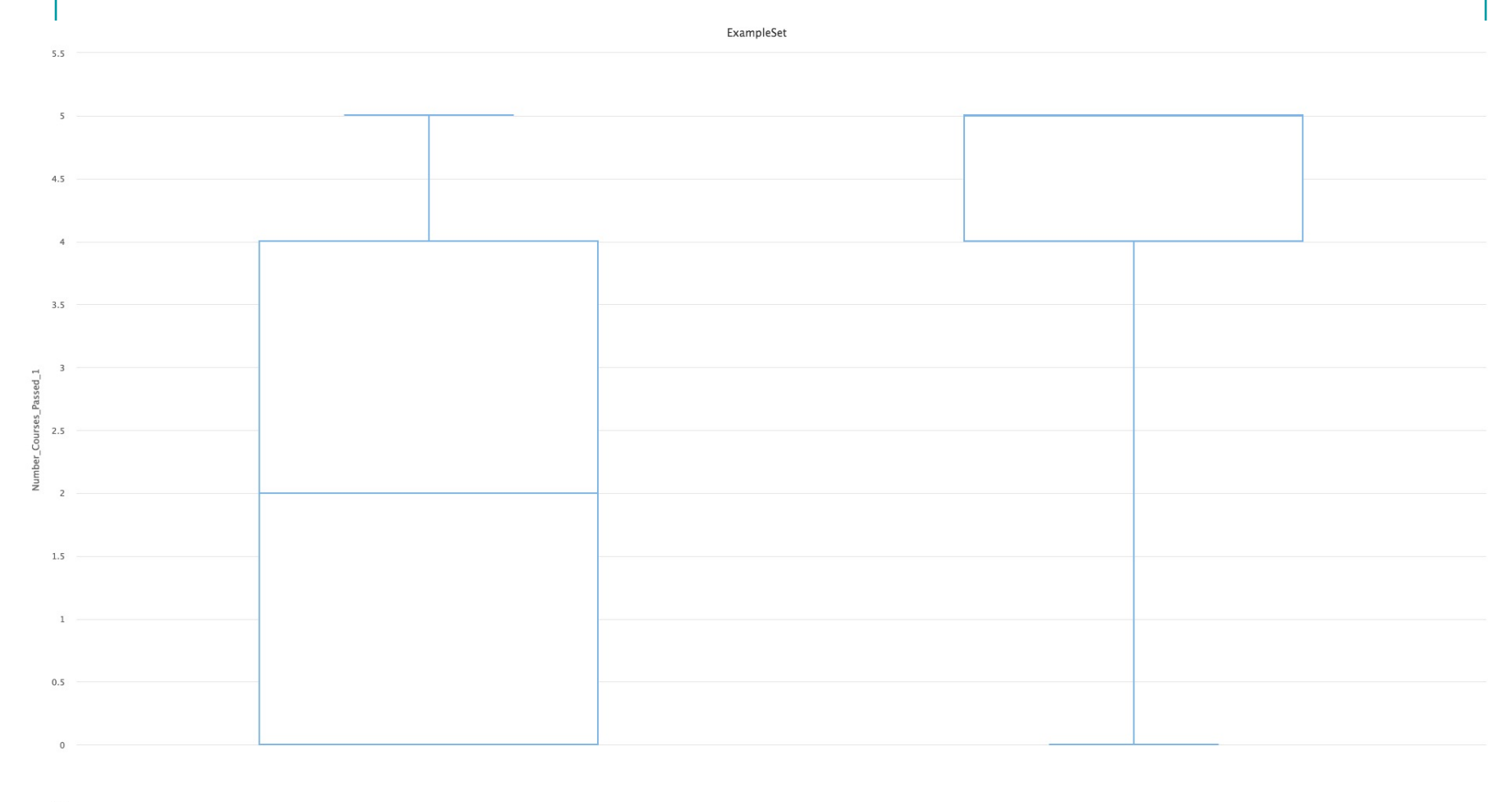

-0.5

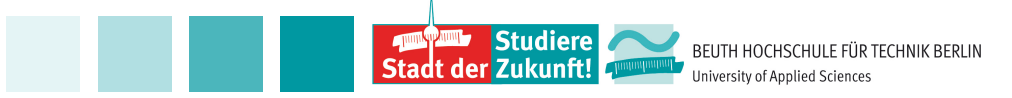

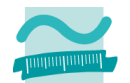

## Box Plot Average\_Mark

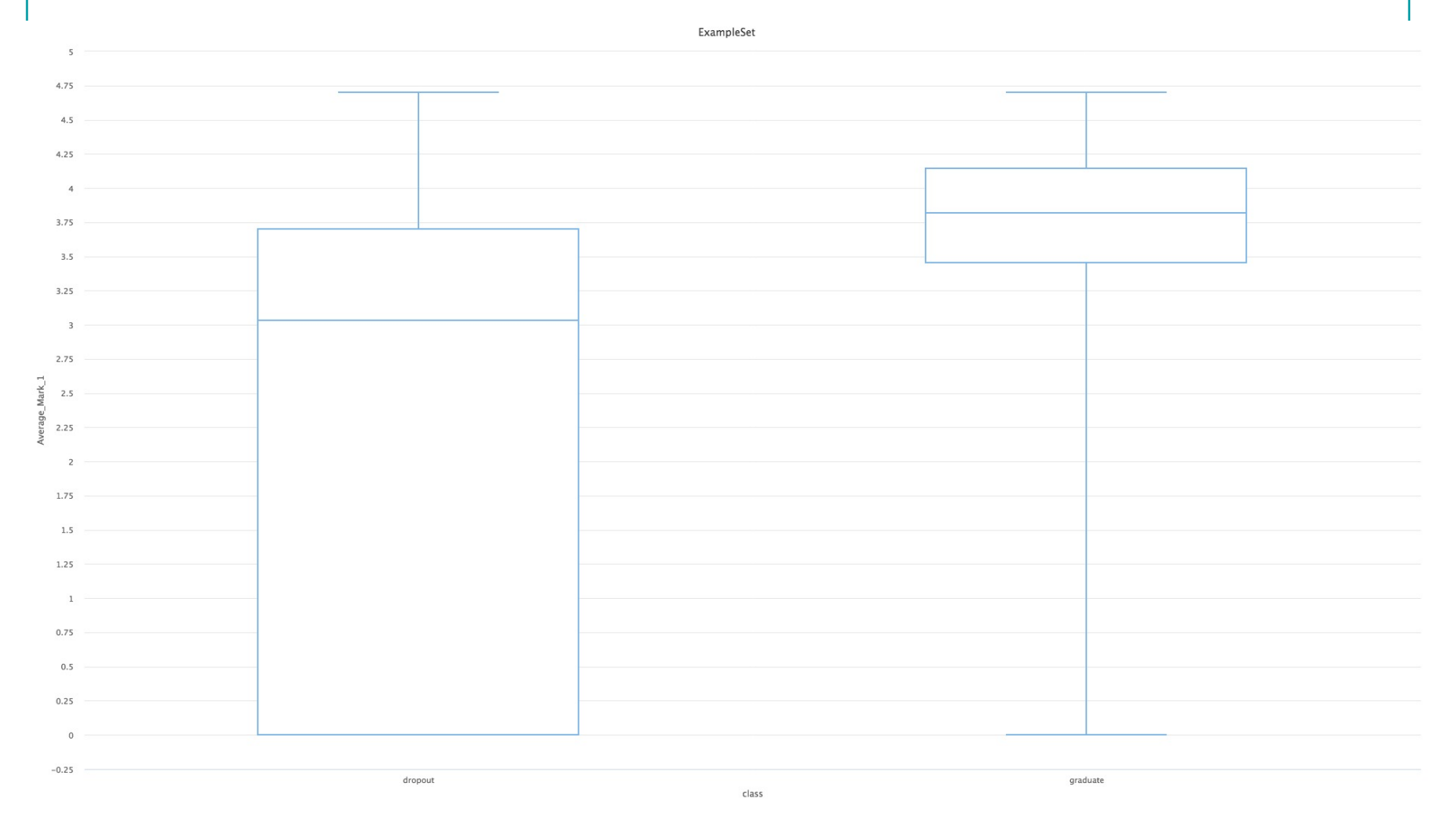

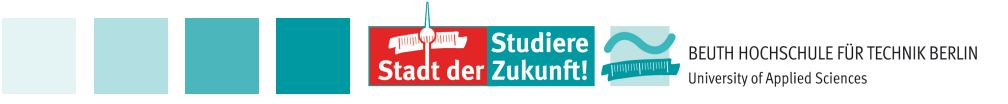

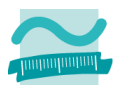

- Students labelled "graduate" have a distinct average mark and a distinct number of passed courses from those labelled "dropout".
- Is the feature Number\_Enrollments helpful to predict graduate versus dropout?

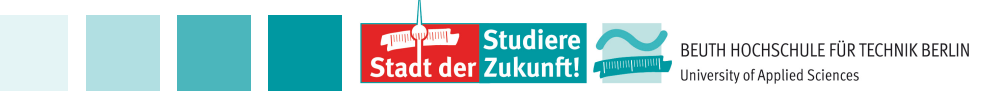

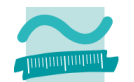

### **Operator Neural Net – Neural Net**

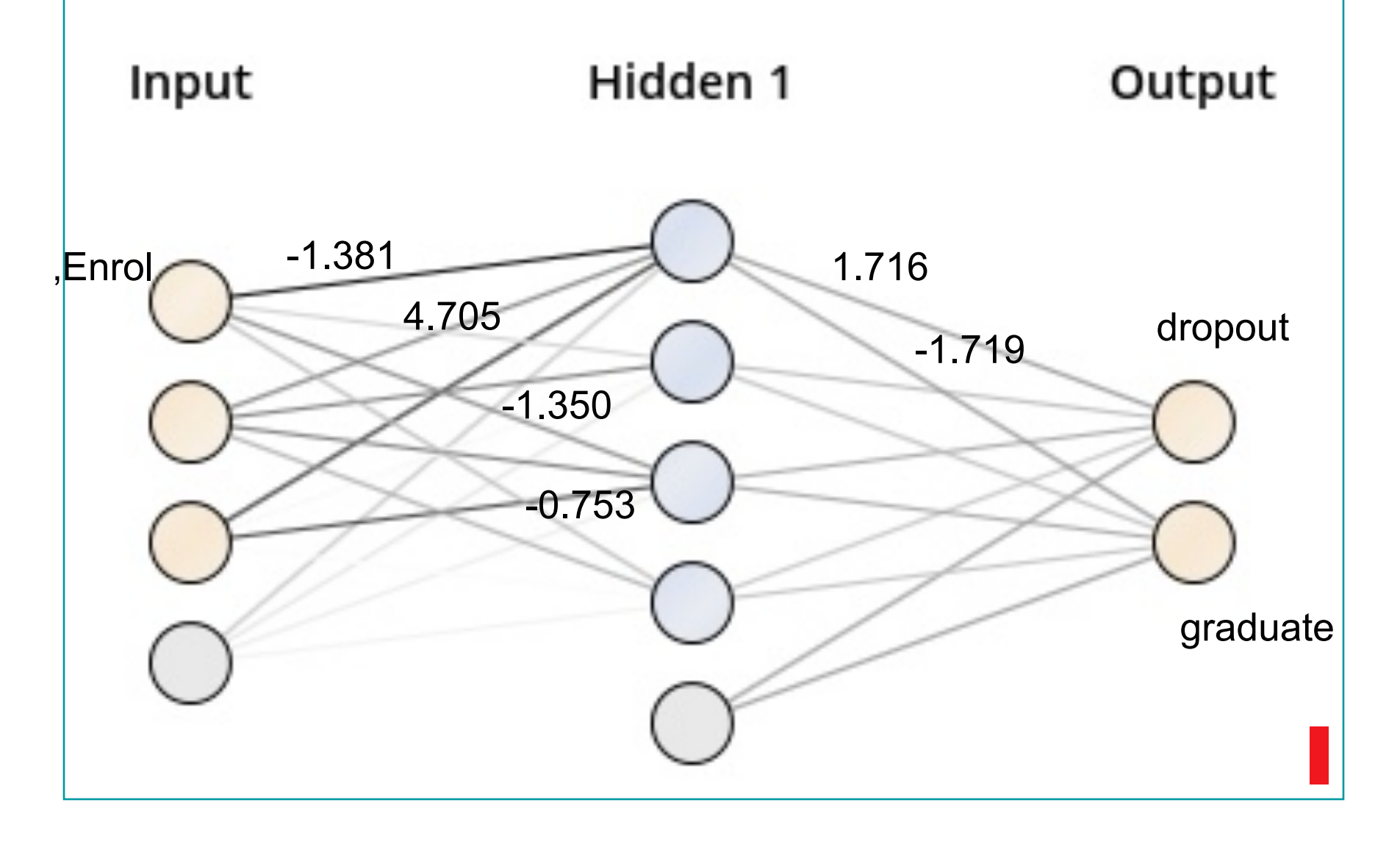

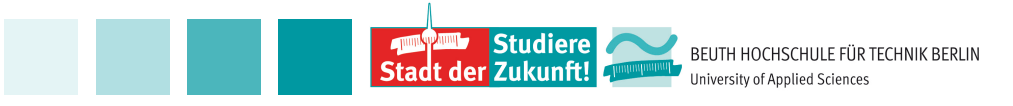

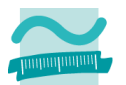

## **Operator neural Net – Neural Net**

- All Weights are given in RapidMiner under the tab ImprovedNeuralNet and Description on the left.
- How good is this neural net?

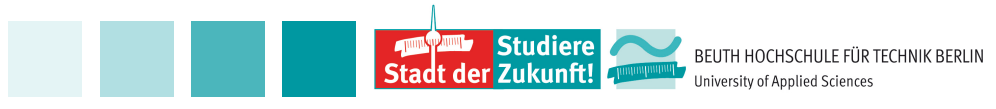

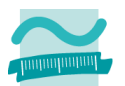

- The dataset is split into a training set and a testing set.
- The model is trained on the training set and evaluated with various measures on the test set.
- This is repeated k times; the average and standard deviation of the measures are returned.

Import process2Path.rmp

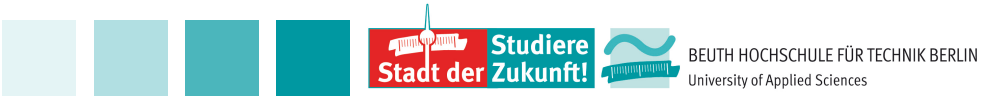

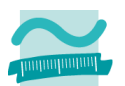

- Import process2Path.rmp
- Read CSV: see 1st process.
- Change K, number of folds in Cross Validation, if you wish.
- Double Click Cross Validation.
- Choose your favorite measures in Performance.
   The main criterion does not play any role in the present setting.
- Choose a place and a file name in Log to store the results obtained in each fold. Edit List to choose the measures you want to store.
   Explore AutoMLP (does not perform better here).

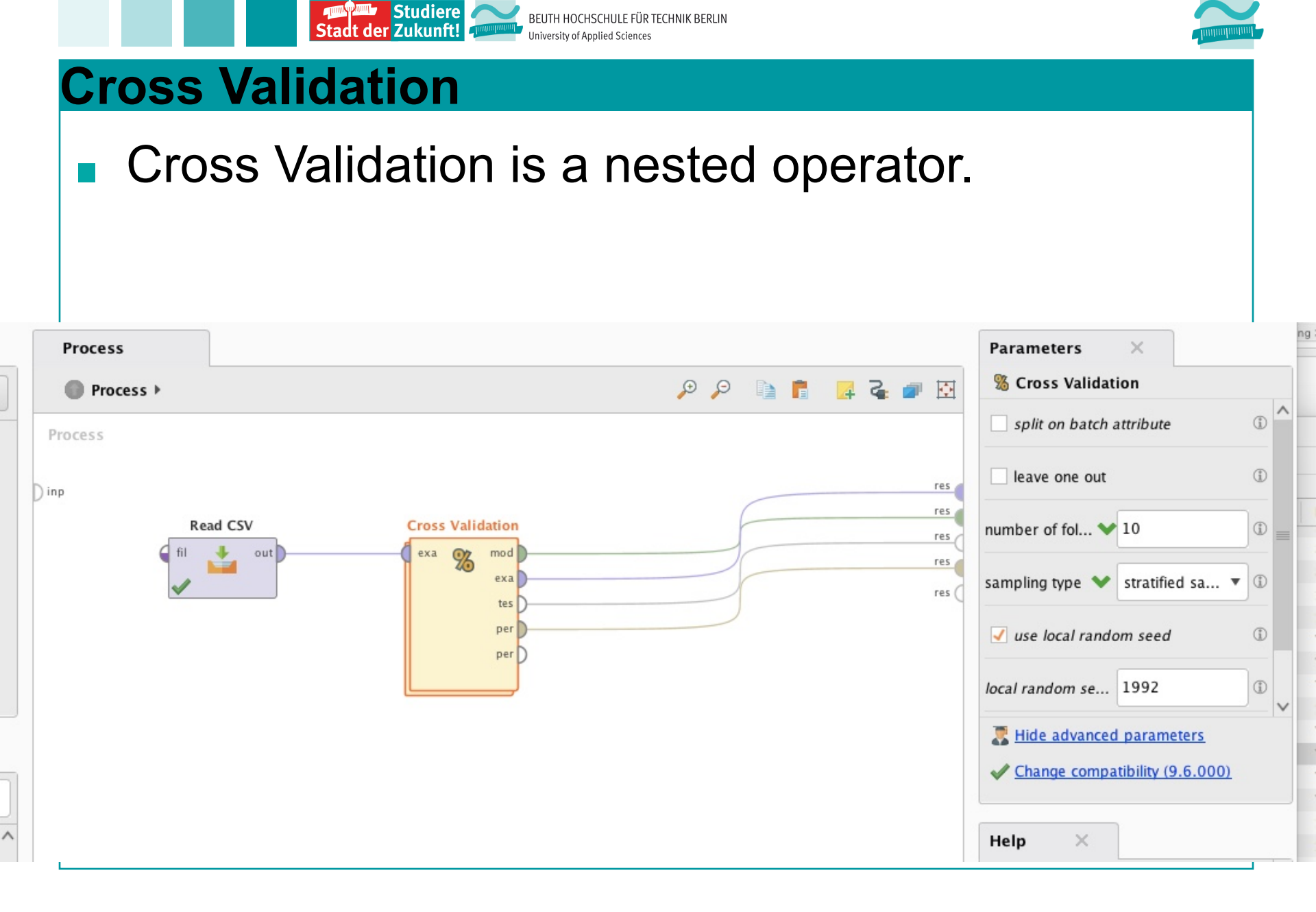

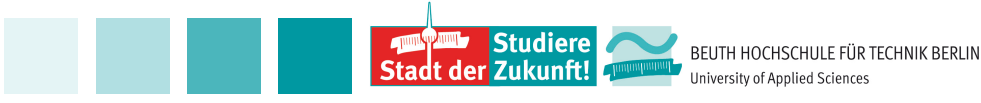

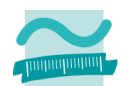

# Choose Performance Operator for binomial classification and set dropout as positive class.

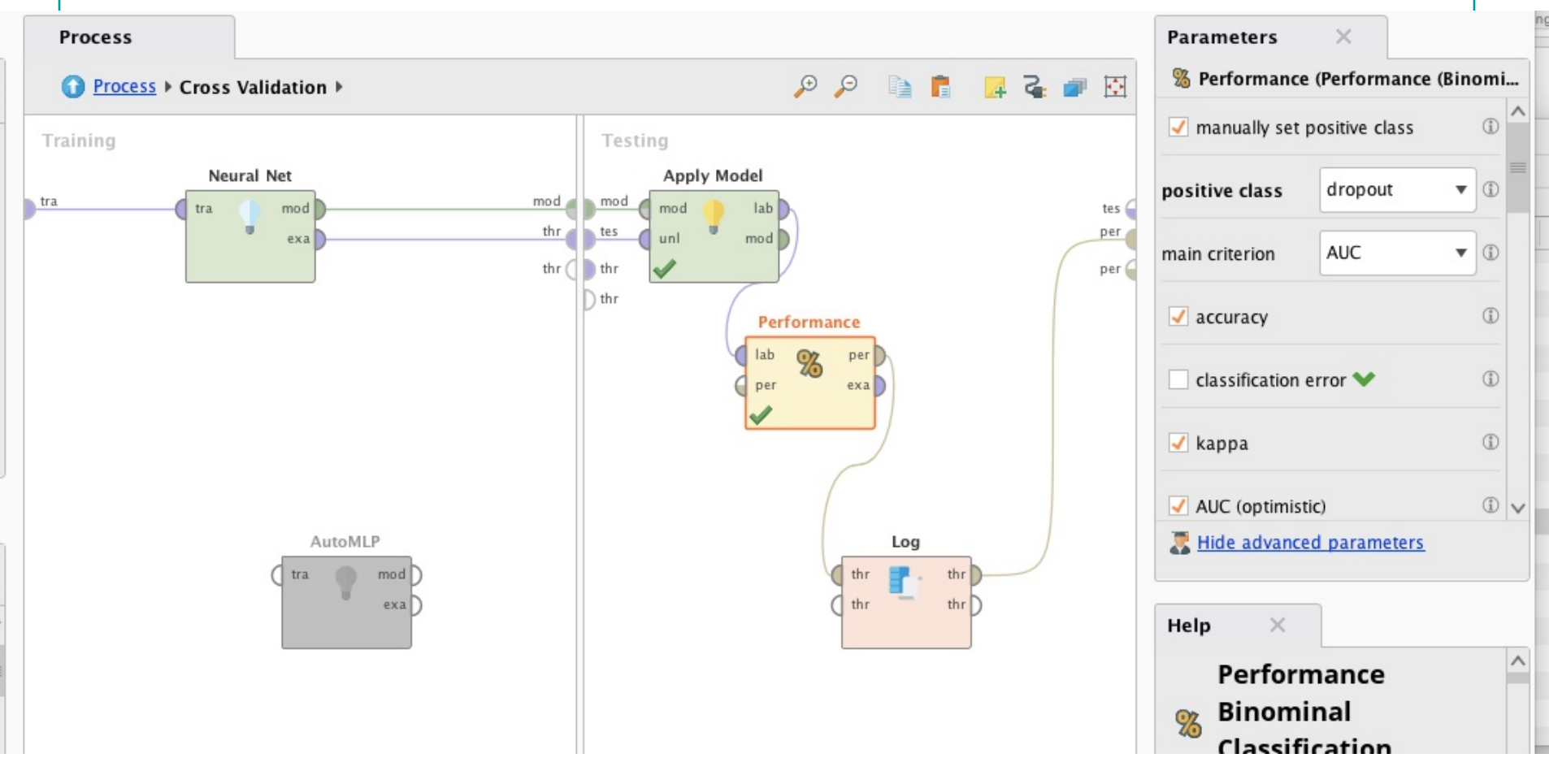

![](_page_22_Picture_0.jpeg)

![](_page_22_Picture_1.jpeg)

#### Log your prefered measures.

![](_page_22_Figure_4.jpeg)

![](_page_23_Picture_0.jpeg)

## Results:

|                   | true<br>dropout | true<br>graduate | class<br>precision |
|-------------------|-----------------|------------------|--------------------|
| pred.<br>dropout  | 642             | 115              | 84.81%             |
| pred.<br>graduate | 235             | 729              | 75.62%             |
| class recall      | 73.20%          | 86.37%           |                    |

![](_page_23_Picture_4.jpeg)

![](_page_24_Picture_0.jpeg)

**Results:** 

- accuracy: 79.66% +/- 2.83%
- AUC: 0.866 +/- 0.032
- Precision: 85.15% +/- 4.61
- recall: 73.19% +/- 6.10%
- f\_measure: 78.48% +/- 3.56%

![](_page_24_Picture_9.jpeg)

![](_page_25_Picture_0.jpeg)

Results:

 Log file sorted on accuracy: except recall, all measures evolve almost the same.

| Acc.  | Kappa | AUC   | F1    | Recall              |
|-------|-------|-------|-------|---------------------|
| 0.843 | 0.688 | 0.896 | 0.834 | 0.772               |
| 0.825 | 0.652 | 0.877 | 0.810 | 0.727               |
| 0.813 | 0.628 | 0.904 | 0.8   | 0.735               |
| 0.808 | 0.616 | 0.881 | 0.811 | 0.806 <sub>26</sub> |

![](_page_26_Picture_0.jpeg)

![](_page_26_Picture_1.jpeg)

- The log file gives the measures for each fold. Copy the table in a sheet to have results with more decimal numbers.
- Is a Neural Net better than other models?

![](_page_27_Picture_0.jpeg)

![](_page_27_Picture_1.jpeg)

- **Compare ROCs Operator** 
  - Import process3.rmp
  - The Compare ROCs operator performs a cross validation of the algorithms that one has selected and returns a single graph with the ROC curves of the algorithms.

![](_page_27_Picture_5.jpeg)

![](_page_28_Picture_0.jpeg)

![](_page_28_Picture_1.jpeg)

## **Compare ROCs Operator**

- Import process3Path.rmp
- Read CSV: see 1st process.
- Change the number of folds in Compare ROCs, if you wish.
- Double Click Compare ROCs.
- Feel free to change the algorithms! In Operators (left from Process) Modelling > Predictive choose the classificators you like.

![](_page_29_Figure_0.jpeg)

![](_page_30_Picture_0.jpeg)

![](_page_30_Picture_1.jpeg)

## **Compare ROCs Operator**

## Pick the models to compare

![](_page_30_Figure_4.jpeg)

![](_page_31_Picture_0.jpeg)

![](_page_31_Picture_1.jpeg)

## **Compare ROCs Operator**

## SVM and Neural Net have the best curves.

— Decision Tree — SVM — Neural Net — Random Forest 1.05 1.00 0.95 0.90 0.85 0.80 0.75 0.70 0.65 0.60 0.55 0.50 0.45 0.40 0.35 0.30 0.25 0.20 0.15 0.10 0.05 0.00 -0.05 0.00 0.05 0.10 0.15 0.20 0.25 0.30 0.35 0.40 0.45 0.50 0.55 0.60 0.65 0.70 0.75 0.80 0.85 0.90 0.95 1.00 1.05

![](_page_32_Picture_1.jpeg)

## **Parameter Optimization – Process Overview**

- Are the default values for learning rate, momentum, number of hidden layers, number of units etc. the best values?
- A Grid Search varies those parameters and returns the optimal ones. Note: Computation time might be (very) high.
   Import process4.rmp

![](_page_33_Picture_1.jpeg)

## Parameter Optimization – Process Overview

- Import process4Path.rmp
- Read CSV: see 1st process.
- Edit Parameters Settings and choose the hyperparameters you want to vary (if you don't have much time, choose only one parameter).
  Double Clicking Optimize Parameters (Grid) leads you to Cross Validation.

![](_page_33_Picture_6.jpeg)

![](_page_34_Picture_0.jpeg)

![](_page_34_Picture_1.jpeg)

![](_page_34_Figure_2.jpeg)

![](_page_35_Picture_0.jpeg)

![](_page_35_Picture_1.jpeg)

### **Parameter Optimization**

 Optimize Parameters (Grid): choose the hyperparameters you want to optimize.

| Proc       | ess                                                                       |                                                                |                              |                                                     |     | Parameters ×                                    |
|------------|---------------------------------------------------------------------------|----------------------------------------------------------------|------------------------------|-----------------------------------------------------|-----|-------------------------------------------------|
| <b>O</b> F | Process 🕨                                                                 |                                                                |                              | 🖬 두 👖 🗐 🍳 🍳                                         |     | Optimize Parameters (Grid)                      |
| Proces     | s                                                                         |                                                                |                              |                                                     |     | Edit Parameter Settings ①                       |
| Dinp       | Read CSV                                                                  | Optimize Paramete                                              | per                          |                                                     | res | error handling fail on error 🔹 🗊                |
| C          |                                                                           |                                                                | nar                          |                                                     | res | ✓ log performance                               |
| -          |                                                                           | Select Pa                                                      | rameters: configure operator | <b>K</b>                                            |     | ✓ log all criteria                              |
|            | Select Paramet<br>Configure this                                          | ters: <b>configure operator</b><br>operator by means of a Wiza | .rd.                         |                                                     |     |                                                 |
|            |                                                                           |                                                                |                              |                                                     |     | synchronize                                     |
|            | Operators<br>Cross Validation (2) (Cross V                                | Validation)                                                    |                              | Selected Parameters<br>Neural Net (2).learning_rate |     | ✓ enable parallel execution ①                   |
|            | AutoMLP (2) (AutoMLP)                                                     |                                                                | 1                            |                                                     |     | The advanced parameters                         |
|            | Apply Model (2) (Apply Mod<br>Performance (2) (Performan<br>Log (2) (Log) | lel)<br>Ice (Binomina                                          |                              | •                                                   |     | Change compatibility (9.6.000)                  |
|            | <                                                                         | >                                                              |                              |                                                     |     | Help ×                                          |
|            | Grid/Range                                                                |                                                                |                              |                                                     |     | Ontimize Parameters                             |
|            | Min                                                                       | Max                                                            | Steps                        | Scale                                               |     |                                                 |
|            | 0.01                                                                      | 0.9                                                            | 20                           | linear                                              | •   | Gongurrangy                                     |
|            | Value List                                                                |                                                                |                              |                                                     |     | Tags: Iterate Settings Grid Search Tune Ontimal |
|            |                                                                           |                                                                | 0.010                        | ^                                                   |     | Parameters                                      |
|            |                                                                           |                                                                | 0.099                        |                                                     |     | Synopsis                                        |
| Recon      |                                                                           |                                                                | 0.144                        | =                                                   |     | This Operator finds the optimal values of the   |
|            |                                                                           |                                                                | 0.188                        |                                                     |     | selected parameters for the Operators in its    |
| <u></u>    |                                                                           |                                                                | 0.277                        |                                                     |     | subprocess.                                     |
|            |                                                                           |                                                                | 0.322                        |                                                     | 0   | transit for Trate del Das seres                 |

![](_page_36_Picture_0.jpeg)

![](_page_36_Picture_1.jpeg)

### **Parameter Optimization**

 Optimize Parameters (Grid): nested operator; performs cross-validation.

![](_page_36_Figure_4.jpeg)

![](_page_37_Picture_0.jpeg)

# Main Criterion decides the optimized parameters.

![](_page_37_Picture_2.jpeg)

![](_page_37_Picture_3.jpeg)

![](_page_38_Picture_0.jpeg)

![](_page_38_Picture_1.jpeg)

## **Parameter Optimization**

Results:

- Look at the best learning rate in ParameterSet
- Compare the confusion matrix with the one from cross-validation.
- Explore all the results by looking at Log, sort on different columns.

![](_page_38_Picture_7.jpeg)

![](_page_39_Picture_0.jpeg)

### References

- Good videos on you tube, for example: <u>https://www.youtube.com/watch?v=C8Ko3-2f-</u> <u>pA&list=PLssWC2d9JhOZLbQNZ80uOxLypglg</u> <u>WqbJA&index=16</u>
- https://community.rapidminer.com/
- https://docs.rapidminer.com/

![](_page_40_Picture_0.jpeg)

![](_page_40_Picture_1.jpeg)

![](_page_40_Picture_2.jpeg)

## Thank you for your attention!